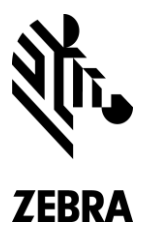

Zebra Technologies Corporation 3 Overlook Point Lincolnshire, IL 60069

p 847-634-6700 f 847-913-8766 zebra.com

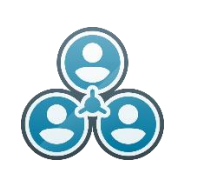

## Workforce Connect PTT Pro

## Access to the PTT Pro Admin Portal

When gaining access to the PTT Pro Admin Portal, you will receive an email to set your password. It will look something like this:

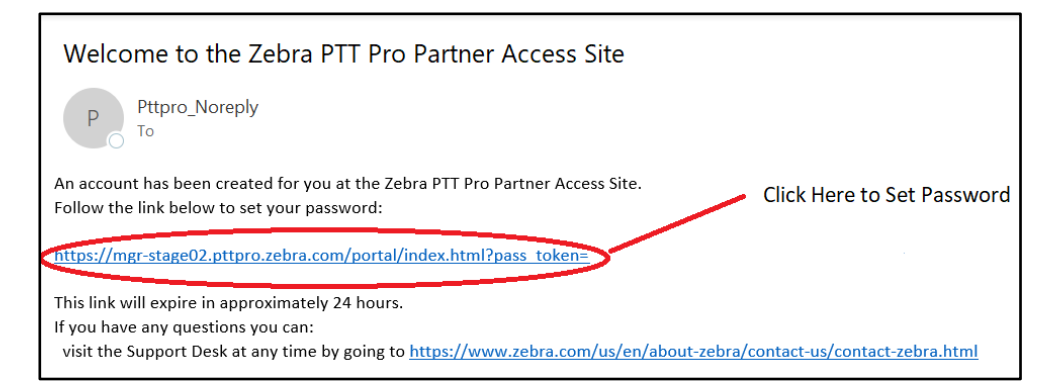

Click on the circled link and it will prompt you to set your password. After entering your new password, you will be directed to the sign-on page. Bookmark this page for quick access.

This link is only good for 24 hours. Should you the link expire, you can copy and paste that same link in the address bar, removing everything after the word "portal". The format of the sign in page is:

## https://<servername>.pttpro.zebra.com/portal

In the above case, the server name is mgr-stage02. Your server name will most likely be different.

After reaching the sign in page, you can click on the forgot password button.

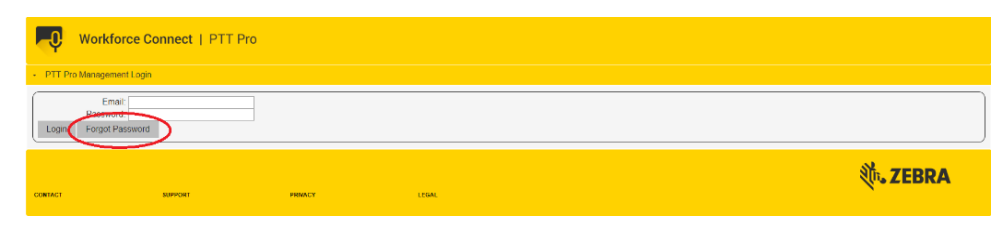

Then enter your email address and click submit.

| -Q                                                                                           | Workforce Connect   PTT Pro |         |       |  |  |            |
|----------------------------------------------------------------------------------------------|-----------------------------|---------|-------|--|--|------------|
| PTT Pro Management Login                                                                     |                             |         |       |  |  |            |
| Please enter you more remail address to main like you ond<br>Email monocomposition of Cancel |                             |         |       |  |  |            |
| CONTACT                                                                                      | SUPPORT                     | PRIVACY | LEGAL |  |  | ्रिः ZEBRA |

After you click submit, you will receive the same email as shown above. Follow the above instructions and you will have access to the PTT Pro Admin Portal.